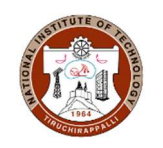

## **Steps to Download NIT Tiruchirappalli issued certificates in Digilocker**

Step 1: Login to your Digilocker account.

Step 2: Digilocker Homepage – Click on Search Documents on the left panel of the page

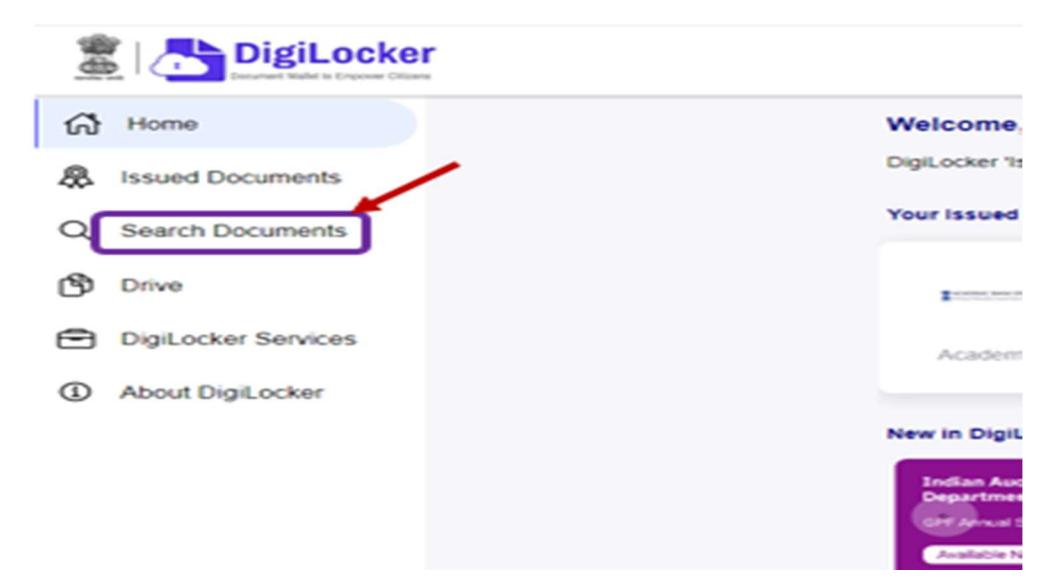

Step 3: Enter "National Institute of Technology, Tiruchirappalli" in Search Documents and select the institute.

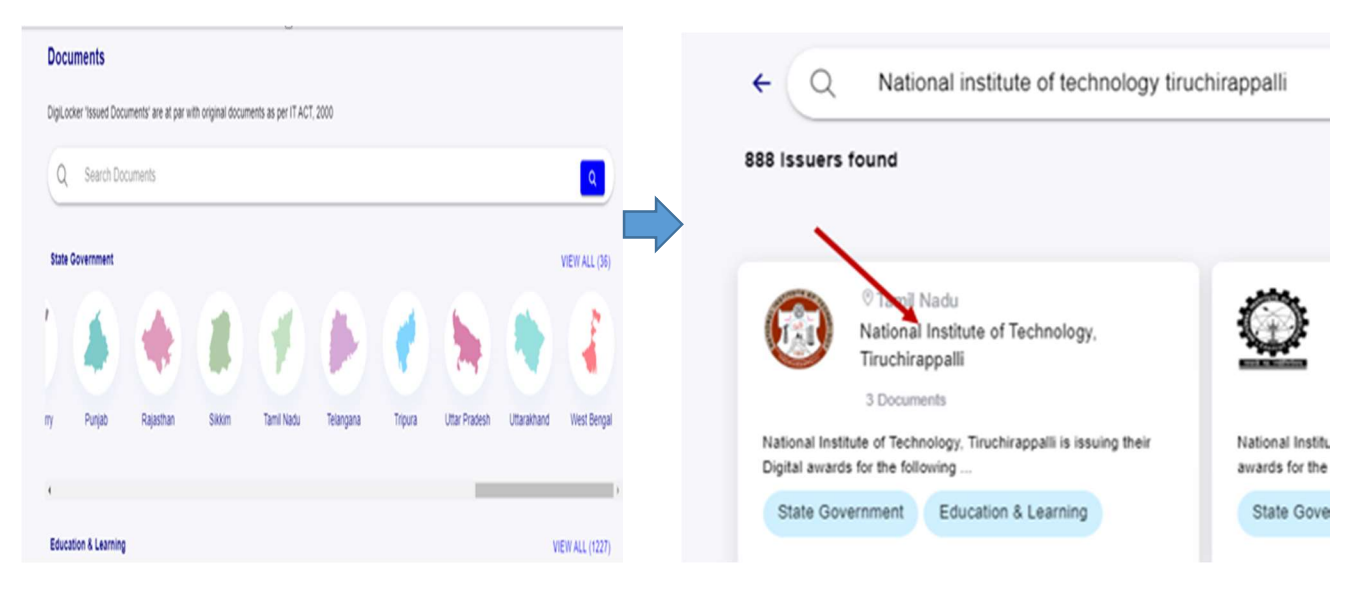

## Step 4: Select the type of certificate you wish to download

| ← Nati                | onal Institute of Te                                         | chnology, Tiruchira                                          | ppalli                       |
|-----------------------|--------------------------------------------------------------|--------------------------------------------------------------|------------------------------|
| Na<br>st              | ational Institute of Technolo<br>udents into their DigiLocke | ogy, Tiruchirappalli is issuing<br>r accounts. Degree Cer Re | their Digital aw<br>ead More |
|                       |                                                              |                                                              |                              |
| Degree<br>Certificate | Degree/<br>Diploma                                           | Transcript                                                   |                              |

Step 5: For Degree certificate, enter your roll number and year (year of exam you last appeared) and click on Get Document.

Year: 2024 for students appeared in exams in May 2024 or summer 2024. Year: 2023 for students who appeared for summer 2023 or December 2023.

| Name (as per Aadhaar) | XXXXXXXXXXXX ıma                                  |  |
|-----------------------|---------------------------------------------------|--|
| Date of Birth         | XX-XX-XXXX                                        |  |
| ROLL NO               | Enter ROLL NO                                     |  |
|                       | Ex. 130001                                        |  |
| YEAR *                | Select -                                          |  |
| I provide my co       | onsent to DigiLocker to share my details with the |  |

Step 6: For Degree/ Diploma Marksheet, enter your roll number, registration number (same as roll number), semester and year as year of exam conducted for that semester and click on Get Document.

| Get your document by entering the required details |                       |  |  |  |
|----------------------------------------------------|-----------------------|--|--|--|
| Name (as per Aadhaar)                              | XXXXXXXXXXXX hma      |  |  |  |
| Roll No                                            | Enter Roll No         |  |  |  |
|                                                    | Ex. 205121001         |  |  |  |
| Registration No                                    | Enter Registration No |  |  |  |
|                                                    | Ex. 205121001         |  |  |  |
| Semester *                                         | Select -              |  |  |  |
| Year                                               | Select -              |  |  |  |
| Semester *<br>Year *                               | Select -              |  |  |  |

Step 7: For Transcript, enter your roll number, registration number (same as roll number) and year (year of exam you last appeared) and click on Get Document.

| et your document by e | entering the required details                   |  |
|-----------------------|-------------------------------------------------|--|
| Name (as per Aadhaar) | XXXXXXXXXXX ishma                               |  |
| Registration No. *    | Enter Registration No.                          |  |
|                       | Ex. 2131210XX                                   |  |
| Roll No.              | Enter Roll No.                                  |  |
|                       | Ex. 2131210XX                                   |  |
| Year                  | Select -                                        |  |
| I provide my cons     | sent to DigiLocker to share my details with the |  |